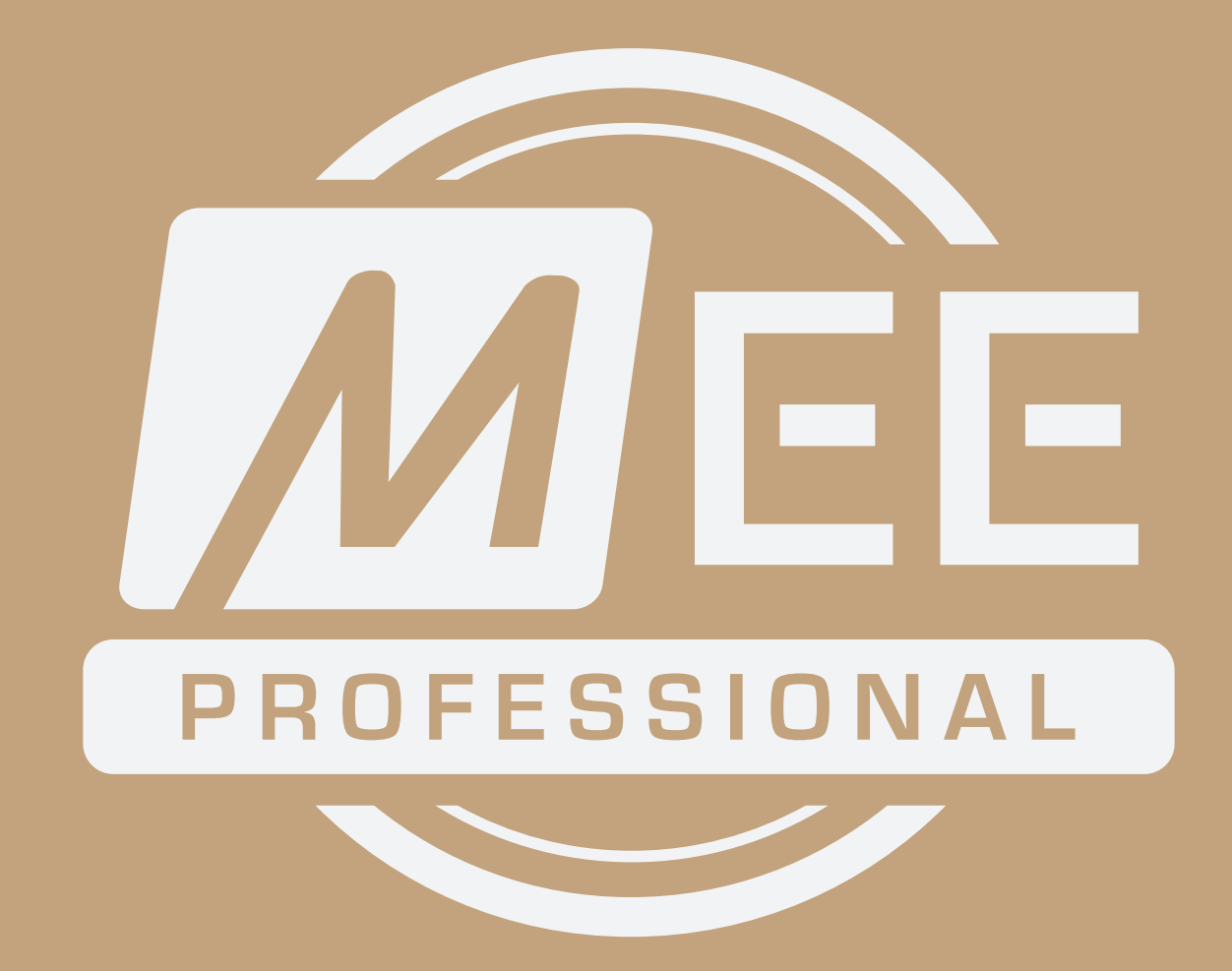

# **CUSTOM PLATE ARTWORK GUIDELINES** FOR MEE PROFESSIONAL IN-EAR MONITORS

## // ARTWORK GUIDELINES

The artwork guidelines below are designed to help you get the best results with our custom engraving technology. We reserve the right to ask you to modify and resubmit artwork that does not meet these guidelines.

• All submitted artwork should be in the highest resolution format possible (the higher, the better). We recommend having a resolution of 300dpi or above. Lower resolution images (e.g. 72dpi) could potentially result in low quality engravings.

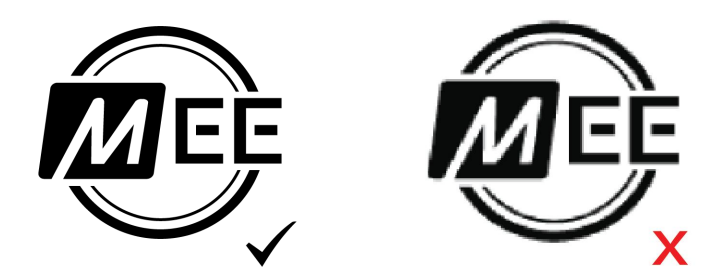

• All submitted artwork will be PRINTED in **BLACK** and **WHITE**..

Submitted files must contain only 2 colors, preferably black and white. If an artwork is submitted with a color other than black (e.g. red and white, blue and white, etc...), the non-white color will be converted into black for engraving.

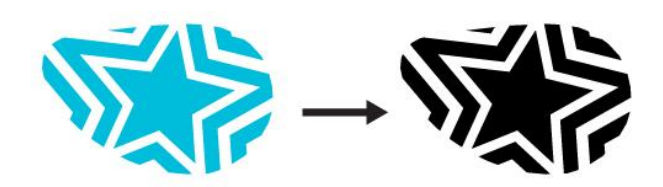

Files containing multiple colors, color gradients, shading, drop shadows, etc. will NOT be accepted.

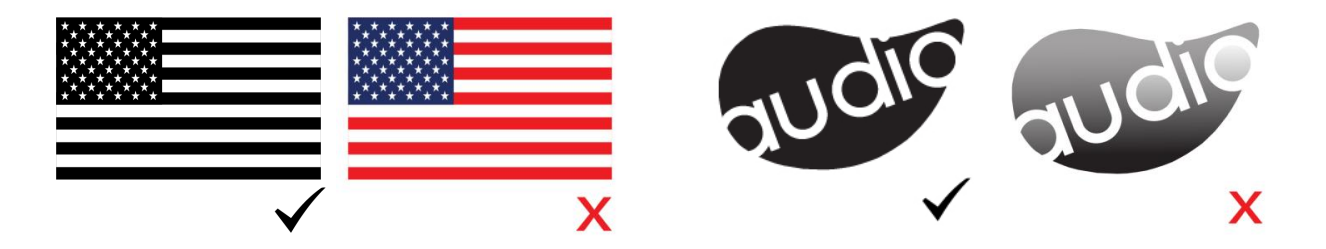

• Fine details are acceptable, but keep in mind the size of the plates. Each faceplate is roughly 1.5 cm x 1 cm in size and extremely small details may become very hard to see at that scale.

If you wish to check how your design will look at the correct scale, download the corresponding PNG file from the template files provided below, place your artwork within the faceplate guidelines, and print. This will give you a better idea of how it will look on the earphones, compared to how it looks on your screen. Simple, filled-in logos with minimal detail and no background generally look the best.

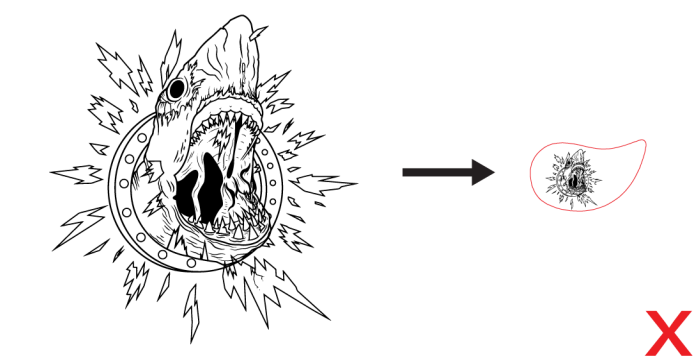

• All artwork submitted to us must be 100% your own design, or a design to which you own the rights. Copyrighted or trademarked images/logos will not be accepted, and proof of design ownership/license may be requested prior to engraving. For example, a submission of the NFL Patriots logo would automatically be rejected, unless you have written permission from the NFL.

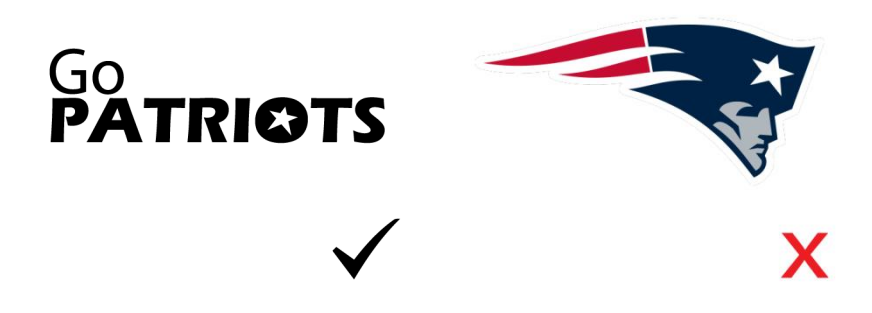

## // ARTWORK SUBMISSION

There are two ways to submit your artwork.

1) Upload your artwork using our one of our <u>online customizers</u>. Simply select "Custom Artwork" when designing the faceplates and use the "Artwork Upload" box to upload your artwork file. Use the on-screen grab handles to rotate and position your artwork the way you would like to see it on the final product. This should be done once for each ear.

## Accepted Formats: .PNG, .JPEG, .GIF

2) **Submit by email**. This process can be used if you prefer to have more control over the look of your design. To guarantee that your artwork looks how you want, please use the template files provided below to position and scale your design. When placing your order, select "Custom Artwork" at the Faceplate step and use the "Artwork Upload" box to upload either a jpg version of your artwork, or this placeholder image:

## PLACEHOLDER

Once you complete your order, email us at <u>orders@pro.meeaudio.com</u> with your order number in the title and your artwork file attached. Your submitted artwork must be made using one of the Ai templates below.

All other formats will **not** be accepted. Downloadable templates are provided in the **Templates** section below.

# // TEMPLATES

.Al templates are available for download (see links below).

Two template styles are available: POSITIVE and NEGATIVE.
When using the positive template, keep in mind the BLACK (your artwork) will be engraved while the WHITE (surrounding area) will remain your chosen faceplate's finish. When using the negative template, the artwork will be in your chosen faceplate's finish and the surrounding area will be engraved black.

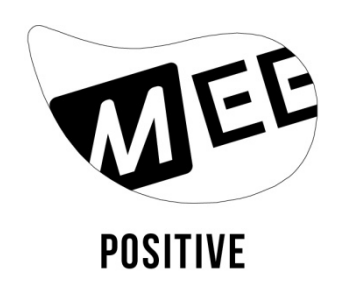

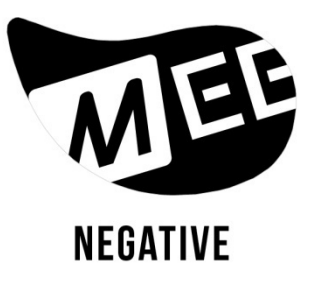

## FOR MX PRO FACEPLATES

## MXPRO\_Template\_Illustrator.ai

(Save the file to your computer by clicking the link.)

To check how your design will look at the correct scale, download the "MXPRO\_Template\_Print.png" file below. Place your artwork within the faceplate guidelines and print. This will give you a better idea of how it will look on the earphones, compared to how it looks on your screen.

## MXPRO\_Template\_Print.png

(Save the file to your computer by clicking the link. Once the PNG opens, right click > Save image as...)

## FOR M6 PRO FACEPLATES

## M6PROG2\_Template\_Illustrator.ai

(Save the file to your computer by clicking the link.)

To check how your design will look at the correct scale, download the "M6PROG2\_Template\_Print.png" file below. Place your artwork within the faceplate guidelines and print. This will give you a better idea of how it will look on the earphones, compared to how it looks on your screen.

## M6PROG2\_Template\_Print.png

(Save the file to your computer by clicking the link. Once the PNG opens, right click > Save image as...)